## How to upload Photo and Signature

## Resizing photograph

- Size of photograph must be less than 50 kb.
- Use steps given in successive slides to resize the photograph.

## Open file of photo in Paint and click on Resize

| Libraries                                                                                                    | <ul> <li>Pictur</li> </ul> | es                                                                                 |     |                                                                |               |           |                           |                |              | Search Sample Pictures |  |  |                  |  |                   |  |  |  |  |  |  |
|----------------------------------------------------------------------------------------------------|----------------------------|------------------------------------------------------------------------------------|-----|----------------------------------------------------------------|---------------|-----------|---------------------------|----------------|--------------|------------------------|--|--|------------------|--|-------------------|--|--|--|--|--|--|
| rganize 🔻 🛛 New fold                                                                                                    | er                         |                                                                                    |     |                                                                |               |           |                           |                |              | <b>E</b> • [           |  |  |                  |  |                   |  |  |  |  |  |  |
| Favorites                                                                                                    | Pic<br>Sam                 | tures library<br><sup>ple Pictures</sup>                                           |     |                                                                |               |           |                           |                |              | Arrange by: Fold       |  |  |                  |  |                   |  |  |  |  |  |  |
| <ul> <li>Downloads</li> <li>Downloads</li> <li>Recent Places</li> <li>Downloads</li> <li>Downloads</li> <li>Downloads</li> <li>Downloads</li> <li>Copy</li> </ul> | Chr                        | Select<br>Preview<br>Set as desktop background                                     | top | o.ini Hydrangeas.jpg                                           | Jellyfish.jpg | Koala.jpg | LaCroixRiverside.j<br>peg | Lighthouse.jpg | Penguins.jpg | Tulips.jpg             |  |  |                  |  |                   |  |  |  |  |  |  |
| <ul> <li>Libraries</li> <li>Documents</li> <li>Music</li> <li>Pictures</li> </ul>                                                                                 |                            | Edit<br>Print<br>& SkyDrive Pro<br>Preview                                         | ×.  |                                                                |               |           |                           |                |              |                        |  |  |                  |  |                   |  |  |  |  |  |  |
| <ul> <li>Videos</li> <li>Computer</li> <li>Local Disk (C:)</li> <li>Local Disk (D:)</li> </ul>                                                                    |                            | Rotate clockwise<br>Rotate counterclockwise<br>7-Zip<br>Convert with FLV Converter | *   |                                                                |               |           |                           |                |              |                        |  |  |                  |  |                   |  |  |  |  |  |  |
| Network                                                                                                    |                            |                                                                                    |     |                                                                |               |           |                           |                |              |                        |  |  | Scan for Viruses |  | Internet Evelorer |  |  |  |  |  |  |
|                                                                                                    |                            | Share with<br>Scan selected files with Avira<br>Restore previous versions          |     | Microsoft Office Picture Mana<br>Paint<br>Windows Photo Viewer | ger           |           |                           |                |              |                        |  |  |                  |  |                   |  |  |  |  |  |  |
|                                                                                                    |                            | Send to                                                                            | •   | Choose default program                                         |               |           |                           |                |              |                        |  |  |                  |  |                   |  |  |  |  |  |  |
|                                                                                                    |                            | Copy<br>Create shortcut                                                            |     |                                                                |               |           |                           |                |              |                        |  |  |                  |  |                   |  |  |  |  |  |  |
| File n                                                                                                    | ame: Ch                    | Delete<br>Rename<br>Open file location                                             |     |                                                                |               |           |                           |                |              | ✓ All Files (*.*)      |  |  |                  |  |                   |  |  |  |  |  |  |
|                                                                                                    |                            | Properties                                                                         |     |                                                                |               |           |                           |                |              | Open 🔽 Can             |  |  |                  |  |                   |  |  |  |  |  |  |

- Click on "Home" menu. Then click on "Resize" option shown on tool bar.
- A window named "Resize and Skew" will be displayed. Select "Pixels" option. Only change values in <u>Resize</u> section of window.
- Uncheck "maintain aspect ratio". Enter <u>130</u> pixels in Horizontal and <u>170</u> pixels in Vertical. Click "Ok" button.

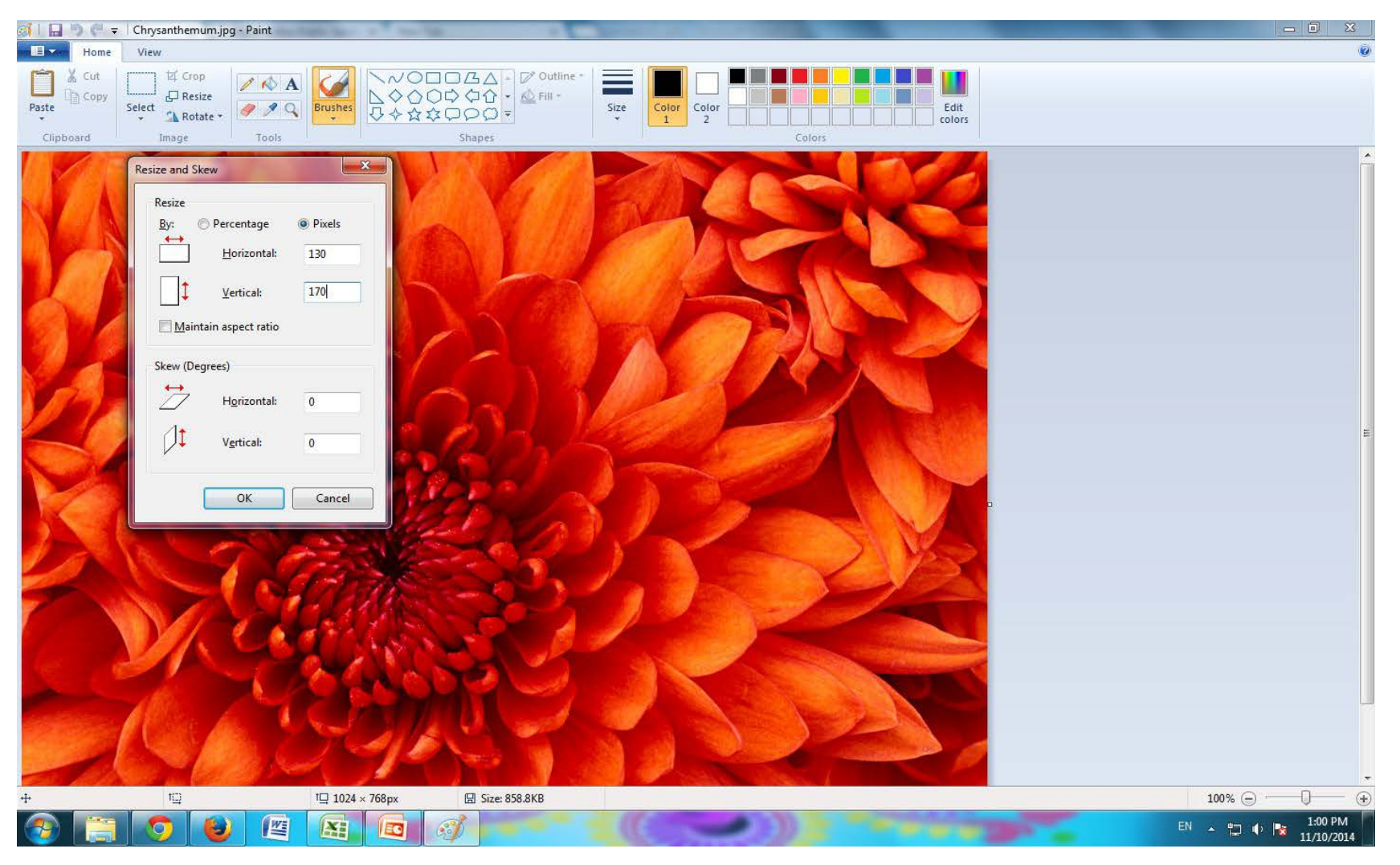

## Photo will look as below after cropping.

| al 🖬 🤊 🖗               |        | - Paint          |                                       |            |                     |    |            |                                   |
|------------------------|--------|------------------|---------------------------------------|------------|---------------------|----|------------|-----------------------------------|
| Home                   | e View |                  |                                       |            |                     |    |            |                                   |
| Paste Cut<br>Clipboard | Select | Tools            | ○ ○ ○ ○ ○ ○ ○ ○ ○ ○ ○ ○ ○ ○ ○ ○ ○ ○ ○ | ine - Size | Color 2 Color Color | rs | lit<br>ors |                                   |
|                        |        |                  |                                       |            |                     |    |            |                                   |
|                        |        |                  |                                       |            |                     |    |            |                                   |
|                        |        |                  |                                       |            |                     |    |            |                                   |
|                        |        |                  |                                       |            |                     |    |            |                                   |
|                        |        |                  |                                       |            |                     |    |            |                                   |
|                        |        |                  |                                       |            |                     |    |            |                                   |
| ++-                    | 10     | 1 <u>□</u> 130 × | 170px 🕼 Size: 28.1KB                  |            |                     |    |            | 100% 🕤 🖂 🕘                        |
| <b>@</b>               |        |                  |                                       |            |                     |    |            | EN 🔺 🛱 🌵 隆 12:45 PM<br>11/10/2014 |

## **Resizing Signature**

- Width of signature must be less than 3.5 cms.
- Use steps given in successive slides to resize the signature.

#### Open file of signature in Paint and click on Resize

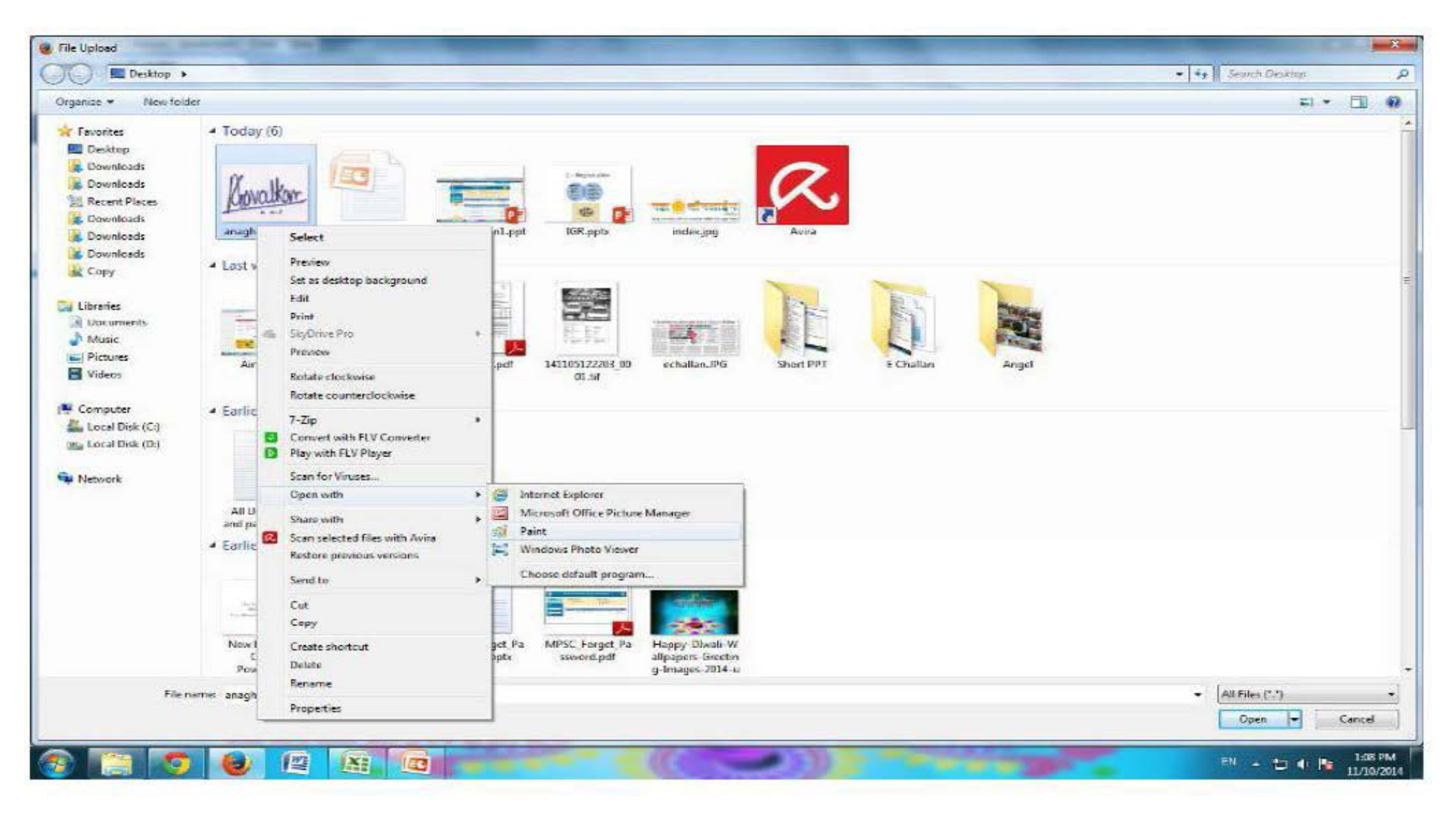

- Click on "Home" menu. Then click on "Resize" option shown on tool bar.
- A window named "Resize and Skew" will be displayed. Select "Pixels" option. Only change values in <u>Resize</u> section of window.
- Uncheck "maintain aspect ratio". Enter <u>100 pixels in Horizontal and <u>90 pixels in Vertical</u>. Click "Ok" button.</u>

| 🚳 🔚 🔄 🗧 anaghasign1.jpg - Paint                                                                                                    | <u> </u>             |
|----------------------------------------------------------------------------------------------------|----------------------|
| Home View                                                                                                    | 0                    |
| Paste       Color       Color <td< td=""><td></td></td<> |                      |
| Resize and Skew         Percentage       Pixels         Horizontal:       100         I       Vertical:         90       Maintain aspect ratio         Skew (Degrees)       Horizontal:         I       Vertical:         OK       Cancel                                                                                                    |                      |
| + 1일 1일 170×130px 명 Size:13.5KB                                                                                                    | 100% 🕞 🖳 🔶           |
|                                                                                                    | EN 🔺 🛱 🌒, 📑 11:09 PM |

## Login using username and password

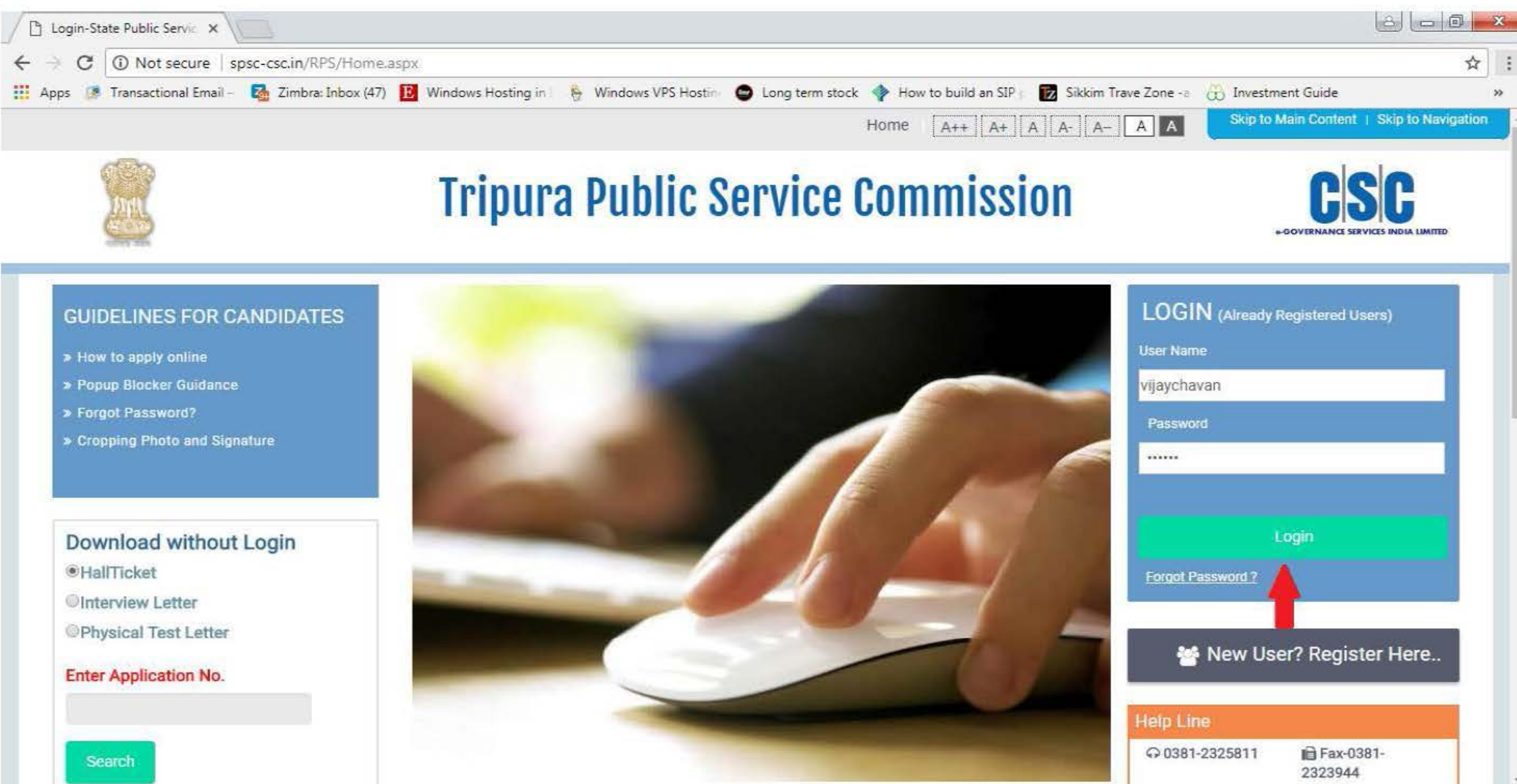

## Click "Profile Creation" button.

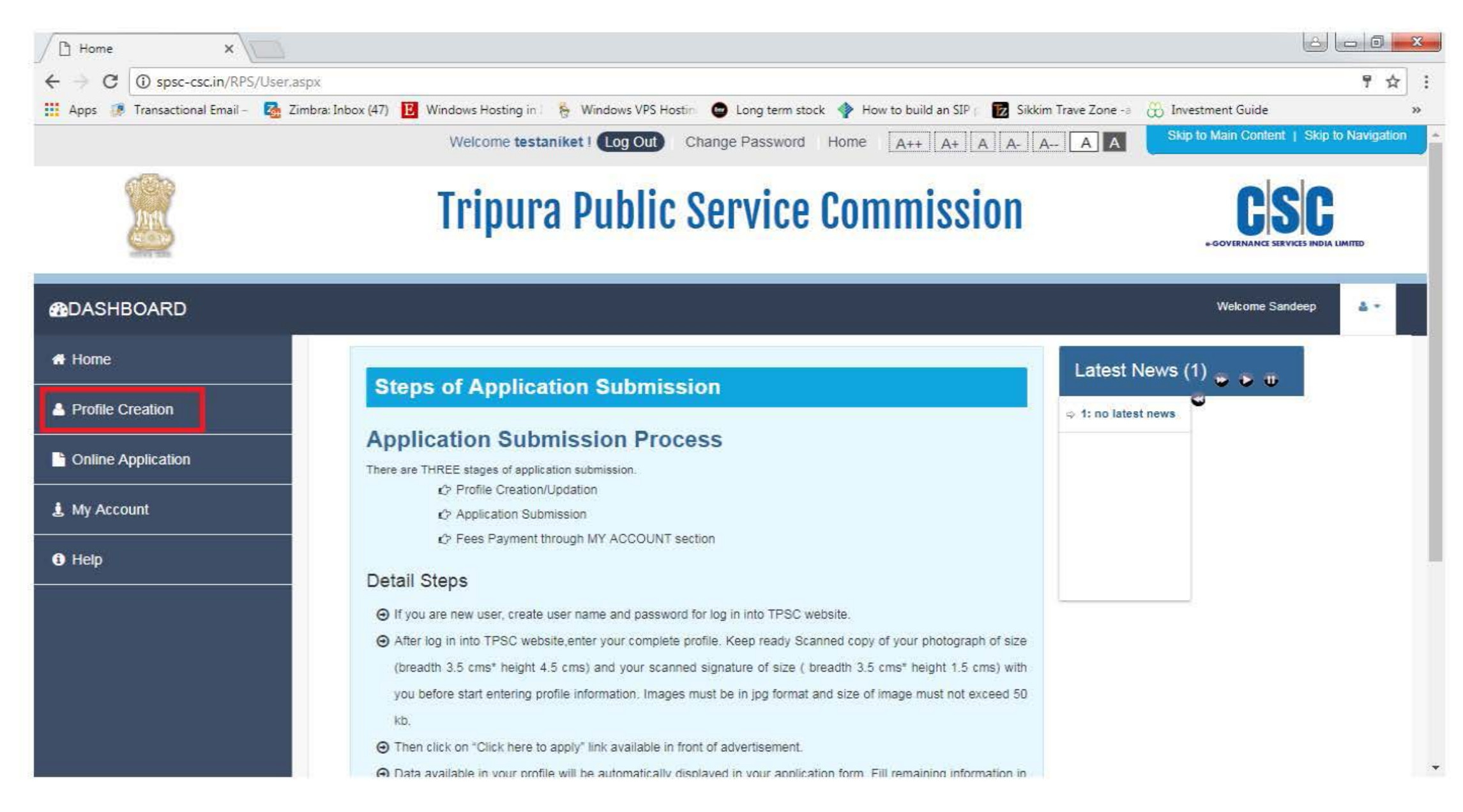

#### Click Step 6: Upload photo/ signature. Then click on Choose File button given in front of photo upload label.

| 🕒 Upload Photo / Signature 🗙                             |                                 |                                 |                                       |                                                                                                    |                                                |                                     |                 |         |
|----------------------------------------------------------|---------------------------------|---------------------------------|---------------------------------------|----------------------------------------------------------------------------------------------------|------------------------------------------------|-------------------------------------|-----------------|---------|
| $\leftrightarrow$ $\rightarrow$ C (i) spsc-csc.in/RPS/Fo | orms/PhotoSignForm.aspx         |                                 |                                       |                                                                                                    |                                                |                                     |                 | ☆ :     |
| Apps 🧔 Transactional Email – 🚦                           | Zimbra: Inbox (47) 🗜 Windows    | Hosting in I 🛛 🏷 Wind           | dows VPS Hosting 🛛 😁                  | Long term stock   🔷 How                                                                                                    | to build an SIP p 🛛 😿 Sikk                     | kim Trave Zone -a 🛛 🛞 Investme      | ent Guide       | >>      |
| Ants                                                     | Tr                              | ipura Pu                        | ıblic Se                              | rvice Com                                                                                                    | mission                                        | +0                                  |                 | LIMITED |
| <b>MDASHBOARD</b>                                        |                                 |                                 |                                       |                                                                                                    |                                                |                                     | Welcome Sandeep | 4.4     |
| A Home                                                   |                                 | lf no                           | response found o<br>"Click on Save bu | n Save/Add Button, kin<br>utton to save the inform                                                                                                    | dly Refresh page (pre<br>ation before going to | ess CTRL + F5)<br>next Step"        |                 |         |
| Profile Creation                                         | Step1 :<br>Personal Information | Step2 :<br>Address Information  | Step3 :<br>Other Information          | Step4 :<br>Qualification Information                                                                                                    | Step5 :<br>Experience Information              | Step6 :<br>Upload Photo / Signature |                 |         |
| Conline Application                                      | Photo and S                     | ignature                        |                                       |                                                                                                    |                                                |                                     |                 | - 1     |
| 🛓 My Account                                             | Upload                          | Ignature                        |                                       |                                                                                                    |                                                |                                     |                 |         |
| 3 Help                                                   | Photo<br>Fhoto<br>Signature     | 6.1 Photo Uple<br>6.2 Signature | Dad                                   | Choose File No file chose Choose File No file chose File No file chose | en                                             |                                     |                 |         |
|                                                          | Ö                               |                                 |                                       |                                                                                                    |                                                |                                     |                 |         |

## Select photo and click on Open button.

| ) 🔾 🚽 🕨 Comput                  | ter 🕨 Local Disk (D:) 🕨 TPSC 🕨                                                                                                    |                  |                    |           | • • | Search TPSC |
|---------------------------------|----------------------------------------------------------------------------------------------------|------------------|--------------------|-----------|-----|-------------|
| Organize 🔻 🛛 New fol            | der                                                                                                    |                  |                    |           |     | 1821 👻      |
| 🙀 Favorites                     | Name                                                                                                    | Date modified    | Туре               | Size      |     |             |
| E Desktop                       | Departmental                                                                                                    | 08-05-2017 12:27 | File folder        |           |     |             |
| 🚺 Downloads                     | Direct                                                                                                    | 19-06-2017 15:25 | File folder        |           |     |             |
| 🗓 Recent Places                 | Home page design                                                                                                    | 15-06-2017 15:13 | File folder        |           |     |             |
|                                 | Januals 🔒                                                                                                    | 28-06-2017 12:41 | File folder        |           |     |             |
| 词 Libraries                     | Screenshots                                                                                                    | 24-05-2017 11:55 | File folder        |           |     |             |
| Documents                       | TPSC changes                                                                                                    | 27-06-2017 18:10 | File folder        |           |     |             |
| 👌 Music                         | <b>555.jpeg</b>                                                                                                    | 28-06-2017 12:28 | JPEG image         | 3 KB      |     |             |
| E Pictures                      | 😎 Appl. Form (1).pdf                                                                                                    | 16-06-2017 17:08 | Adobe Acrobat D    | 123 KB    |     |             |
| Videos                          | Changes.docx                                                                                                    | 15-05-2017 14:15 | Microsoft Word D   | 12 KB     |     |             |
|                                 | Forget_Password.pdf                                                                                                    | 21-06-2017 15:33 | Adobe Acrobat D    | 210 KB    |     |             |
| 🖳 Computer                      | 💶 head.jpeg                                                                                                    | 28-06-2017 12:28 | JPEG image         | 4 KB      |     |             |
| 🏭 Local Disk (C:)               | Home Page.docx                                                                                                    | 30-05-2017 15:29 | Microsoft Word D   | 41 KB     |     |             |
| 👝 Local <mark>Disk (</mark> D:) | Mahaonline proposal for recruitment sol                                                                                                    | 11-05-2017 14:02 | Microsoft Word 9   | 209 KB    |     |             |
| 👝 Local Disk (E:)               | MahaRecruitment MOU Final.doc                                                                                                    | 11-05-2017 14:01 | Microsoft Word 9   | 64 KB     |     |             |
|                                 | 🔁 Minutes.pdf                                                                                                    | 22-06-2017 13:20 | Adobe Acrobat D    | 17,252 KB |     |             |
| 👊 Network                       | MPSC_Instructions.pdf                                                                                                    | 15-05-2017 13:06 | Adobe Acrobat D    | 2,700 KB  |     |             |
|                                 | 🗾 New Homepage.jpg                                                                                                    | 05-06-2017 11:30 | JPEG image         | 98 KB     |     |             |
|                                 | 🔄 New Innerpage.jpg                                                                                                    | 05-06-2017 11:31 | JPEG image         | 56 KB     |     |             |
|                                 | Market Street Contract Contrac | 12-05-2017 17:40 | Microsoft Office V | 109 KB    |     |             |
|                                 | 🛃 PhotoandSignature.pdf                                                                                                    | 21-06-2017 16:40 | Adobe Acrobat D    | 2,655 KB  |     |             |
|                                 | 🔁 Popup_Blocker_Guidance.pdf                                                                                                    | 21-06-2017 15:31 | Adobe Acrobat D    | 837 KB    |     |             |
|                                 | PSC Functionality_final.doc                                                                                                    | 15-05-2017 17:02 | Microsoft Word 9   | 50 KB     |     |             |
|                                 | Recruitment Broucher_CSC.docx                                                                                                    | 15-05-2017 15:18 | Microsoft Word D   | 65 KB     |     |             |
|                                 | Recruitment Broucher_CSC_Ver1.0.docx                                                                                                    | 15-05-2017 16:43 | Microsoft Word D   | 357 KB    |     |             |
|                                 | 📰 sian ina                                                                                                    | 11-05-2017 11-24 | IPFG imane         | 5 KR      |     |             |

## To upload signature ,click on Choose File button given in front of Signature Upload label

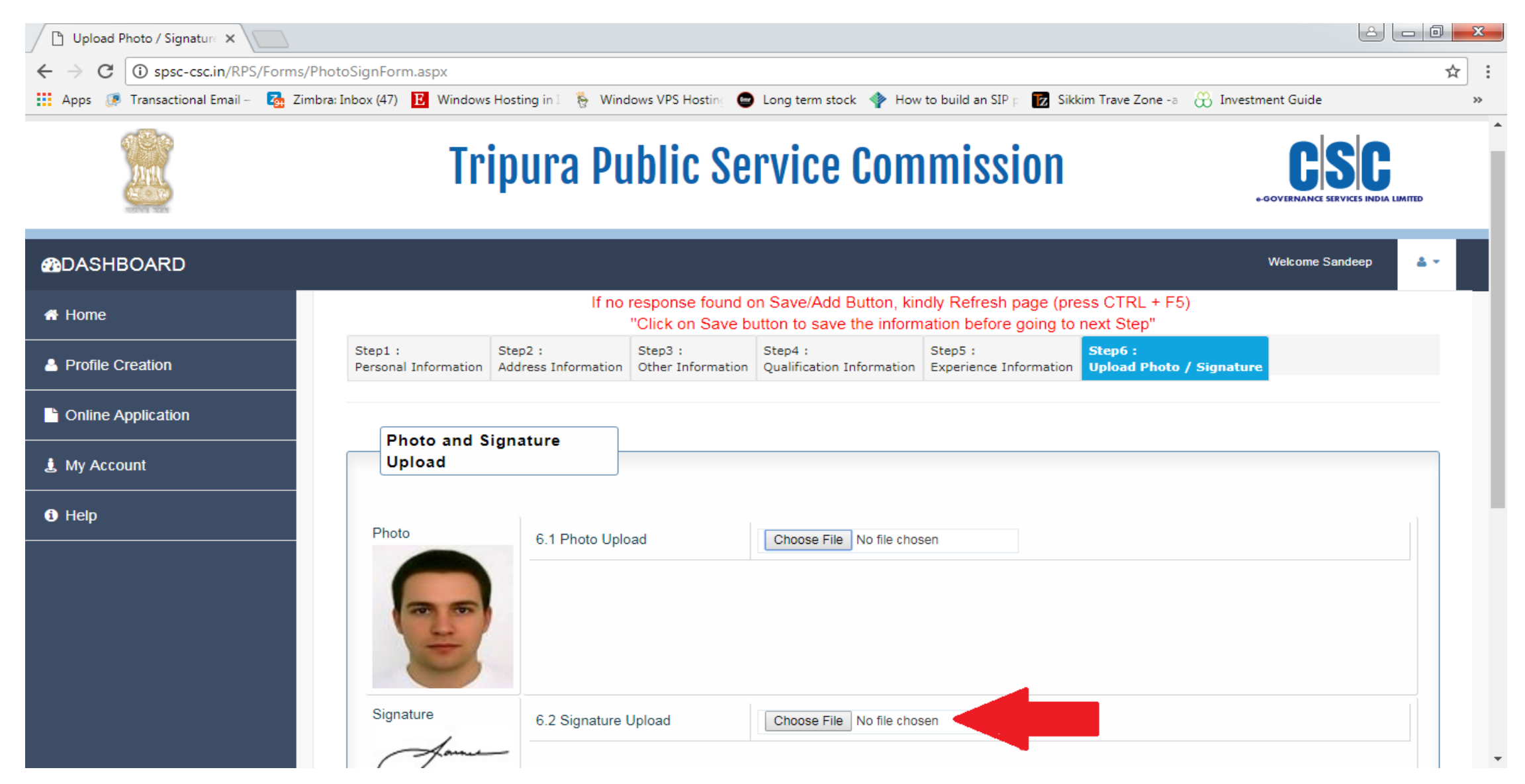

## Select signature and click on open button

|                    |                                                                                                    |                  |                    |           | · · · · · · · · · · · · · · · · · · · | TIP-SC |  |
|--------------------|----------------------------------------------------------------------------------------------------|------------------|--------------------|-----------|---------------------------------------|--------|--|
| organize 👻 New fol | der                                                                                                    |                  |                    |           |                                       |        |  |
| Favorites          | Name                                                                                                    | Date modified    | Туре               | Size      |                                       |        |  |
| E Desktop          | Departmental                                                                                                    | 08-05-2017 12:27 | File folder        |           |                                       |        |  |
| bownloads          | Direct                                                                                                    | 19-06-2017 15:25 | File folder        |           |                                       |        |  |
| 🔙 Recent Places    | Home page design                                                                                                    | 15-06-2017 15:13 | File folder        |           |                                       |        |  |
|                    | Manuals                                                                                                    | 28-06-2017 12:41 | File folder        |           |                                       |        |  |
| 🗃 Libraries        | J Screenshots                                                                                                    | 24-05-2017 11:55 | File folder        |           |                                       |        |  |
| Documents          | IPSC changes                                                                                                    | 27-06-2017 18:10 | File folder        |           |                                       |        |  |
| J Music            | <b>555.jpeg</b>                                                                                                    | 28-06-2017 12:28 | JPEG image         | 3 KB      |                                       |        |  |
| E Pictures         | 🔁 Appl. Form (1).pdf                                                                                                    | 16-06-2017 17:08 | Adobe Acrobat D    | 123 KB    |                                       |        |  |
| Videos             | Changes.docx                                                                                                    | 15-05-2017 14:15 | Microsoft Word D   | 12 KB     |                                       |        |  |
|                    | Forget_Password.pdf                                                                                                    | 21-06-2017 15:33 | Adobe Acrobat D    | 210 KB    |                                       |        |  |
| 🖳 Computer         | 💽 head.jpeg                                                                                                    | 28-06-2017 12:28 | JPEG image         | 4 KB      |                                       |        |  |
| 🚨 Local Disk (C:)  | Home Page.docx                                                                                                    | 30-05-2017 15:29 | Microsoft Word D   | 41 KB     |                                       |        |  |
| 🕞 Local Disk (D:)  | Mahaonline proposal for recruitment sol                                                                                                    | 11-05-2017 14:02 | Microsoft Word 9   | 209 KB    |                                       |        |  |
| 👝 Local Disk (E:)  | MahaRecruitment MOU Final.doc                                                                                                    | 11-05-2017 14:01 | Microsoft Word 9   | 64 KB     |                                       |        |  |
|                    | 🗾 Minutes.pdf                                                                                                    | 22-06-2017 13:20 | Adobe Acrobat D    | 17,252 KB |                                       |        |  |
| 📮 Network          | MPSC_Instructions.pdf                                                                                                    | 15-05-2017 13:06 | Adobe Acrobat D    | 2,700 KB  |                                       |        |  |
|                    | 📰 New Homepage.jpg                                                                                                    | 05-06-2017 11:30 | JPEG image         | 98 KB     |                                       |        |  |
|                    | 💽 New Innerpage.jpg                                                                                                    | 05-06-2017 11:31 | JPEG image         | 56 KB     |                                       |        |  |
|                    | Market Contract Contract Contr | 12-05-2017 17:40 | Microsoft Office V | 109 KB    |                                       |        |  |
|                    | 📑 PhotoandSignature.pdf                                                                                                    | 21-06-2017 16:40 | Adobe Acrobat D    | 2,655 KB  |                                       |        |  |
|                    | Popup_Blocker_Guidance.pdf                                                                                                    | 21-06-2017 15:31 | Adobe Acrobat D    | 837 KB    |                                       |        |  |
|                    | PSC Functionality_final.doc                                                                                                    | 15-05-2017 17:02 | Microsoft Word 9   | 50 KB     |                                       |        |  |
|                    | Recruitment Broucher_CSC.docx                                                                                                    | 15-05-2017 15:18 | Microsoft Word D   | 65 KB     |                                       |        |  |
|                    | Recruitment Broucher_CSC_Ver1.0.docx                                                                                                    | 15-05-2017 16:43 | Microsoft Word D   | 357 KB    |                                       |        |  |
|                    | 🔄 sian ina                                                                                                    | 11-05-2017 11-24 | IDEG imane         | 5 KR      |                                       |        |  |

## Click on Save button after successful uploading of photograph and signature. Following message is displayed

| 🗅 Upload Photo / Signature 🗙                   |                         |                                   |                                             |                                           | 2 - 0 | x   |
|------------------------------------------------|-------------------------|-----------------------------------|---------------------------------------------|-------------------------------------------|-------|-----|
| ← → C ③ spsc-csc.in/RPS/Forms/PhotoS           | ignForm.aspx            |                                   |                                             |                                           | 2     | 2]: |
| 🗰 Apps 🔅 Transactional Email – 🛛 🖓 Zimbra: Inb | oox (47) 🖪 Windows Host | ting in I 🛛 👸 Windows VPS Hosting | 🕒 Long term stock   🌵 How to build an SIP p | 😰 Sikkim Trave Zone -a 🛞 Investment Guide |       | >>  |
| Conline Application                            | Photo and Sign          | ature                             |                                             |                                           |       | ^   |
| 🌲 My Account                                   | Upload                  |                                   |                                             |                                           |       |     |
| <ol> <li>Help</li> </ol>                       | Photo                   | 6.1 Photo Upload                  | Choose File No file chosen                  |                                           |       | l   |
|                                                | Signature               |                                   |                                             |                                           |       |     |
|                                                | Anna                    | 6.2 Signature Upload              | Choose File No file chosen                  |                                           |       | 1   |
|                                                | Instructions :          |                                   |                                             |                                           |       |     |
|                                                | Image Size uploaded s   | hould not exeed 50kb.             |                                             |                                           |       |     |
|                                                | Image Height uploaded   | should not exeed 4.5cms.          |                                             |                                           |       |     |
|                                                | Image Width uploaded    | should not exeed 3.5cms.          |                                             |                                           |       |     |
|                                                |                         |                                   | Save                                        |                                           |       |     |
|                                                |                         |                                   |                                             |                                           |       | +   |

## Following message is displayed on Successful Save.

| Upload Photo / Signatur ×                                         |                                                 |                                             |
|-------------------------------------------------------------------|-------------------------------------------------|---------------------------------------------|
| ← → X ③ spsc-csc.in/RPS/Forms/PhotoSignForm.aspx                  |                                                 | ☆ :                                         |
| 🗰 Apps 📭 Transactional Email – 🛛 🛃 Zimbra: Inbox (47) 🔃 Windows H | ostir 🗙 👌 🔀 Sikkim Trave Zon                    | e -a 👸 Investment Guide 🛛 »                 |
|                                                                   | Photo : Image Saved and Uploaded Successfully ! | A Skip to Main Content   Skip to Navigation |
| Tri                                                               | ok ion                                          | CSC<br>- OOVERNANCE SERVICES INDIA LIMITED  |
| DASHBOARD                                                         |                                                 | Welcome Sandeep                             |
| Home                                                              |                                                 |                                             |
| Profile Creation                                                  |                                                 |                                             |
| Online Application                                                |                                                 |                                             |
| My Account                                                        |                                                 |                                             |
| Help                                                              |                                                 |                                             |
|                                                                   |                                                 |                                             |
|                                                                   |                                                 |                                             |
|                                                                   |                                                 |                                             |
|                                                                   |                                                 | ÷                                           |

# Thank You